# **RPR Scorekarte**

# **Deutschland und Schweiz**

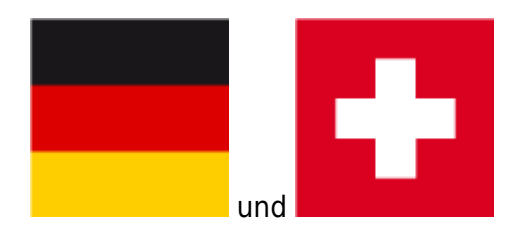

Spieler können auch außerhalb von Turnieren mit so genannten RPR-Runden (registrierte Privatrunden) Handicap-relevante Ergebnisse einreichen. Eine RPR ist entweder eine 18-Löcher Runde oder eine 9-Löcher Runde.

Eine RPR Runde kann in jedem Land gespielt werden, insofern sich der Spieler im jeweiligen Club, auch im Ausland, zur RPR anmelden kann.

Ist dies nicht der Fall, ist der Spieler verpflichtet, die RPR, die er im Ausland plant, zuvor in seinem Heimatclub anzumelden.

RPR-Ergebnisse aus PC CADDIE werden über das Intranet versandt, soweit die Länder angeschlossen sind. Ergebnisse für Spieler mit einem ausländischen Heimatclub sollte man dem Spieler bestätigen und mitgeben, damit dieser das Ergebnis in seinem Heimatclub bekannt geben kann, auch wenn der Verband keine internationale Schnittstelle hat zum Empfängerland.

PC CADDIE prüft immer die Voraussetzungen automatisch, bevor eine RPR-Scorekarte gedruckt wird. Aktuell muss es einen Spieler und einen Zähler geben. **Auch Ergebnisse für eine Platzreifeprüfung sollten als RPR eingegeben werden.** 

PC CADDIE druckt für den Spieler eine RPR-Scorekarte, auf welcher Spieler und Zähler eingetragen sind. Wählen Sie dazu **Handicaps/Drucken/RPR-Scorekarte:** 

In dieser Eingabemaske können Sie den **Typ** der Scorekarte, den **Platz** und vor allem den **Spieler** und den **Zähler** auch die **Lochzahl 9 oder 18** angeben. Beachten Sie die einzelnen Punkte:

| Scorekarte          | Registrierte Privatrunde                                                                                                    | ? X                   |
|---------------------|----------------------------------------------------------------------------------------------------|-----------------------|
| Тур:                | 4: Rahmen/Farbe                                                                                                    | Drucken F8            |
| Titel:              | RPR-Scorekarte - <datum></datum>                                                                                                    | <u>A</u> uswurf       |
| Info 1:             |                                                                                                    |                       |
| Info 2:             |                                                                                                    | Ein <u>s</u> tellen   |
| Platz:              | 9001.1.1.6     Sonnenschein - AB 1-18     Image: margin with the second second |                       |
| Spieler:            | quro     Quickert, Rosemarie       Abschlag:     Abschlag automatisch wählen                                                                                                    |                       |
| Zähler:             | Hcp-Verteilung als Striche drucken       hean       Hertel, Andrea       Abschlag:   Abschlag automatisch wählen                                                                                                    |                       |
| Datum:<br>Lochzahl: | 25.10.21 Zeit: 13:00 Uhr                                                                                                    |                       |
| Anzahl:             | 1 Scorekarte(n)                                                                                                    |                       |
| RPR:                | Registrierte Privatrunde                                                                                                    |                       |
|                     | Für Spieler und Zähler erzeugen                                                                                                    |                       |
|                     | Elektronische Scorekarte                                                                                                    | <b>⊡</b> <u>E</u> nde |

- Ist es das passende Scorekartenlayout?
- Wählen Sie den Platz, für eine 9 Loch Scorekarte entsprechend auch den gerateten 9-Loch Platz! Dies ist wichtig, damit die Vorgabe für 9 Loch passend ist (analog wie beim 9 Loch Turnier).
- Die Vorgabenstriche werden standardmässig für Spieler und Zähler so gedruckt, wie es bei "Abschlaggrenzen definieren" eingestellt ist. Wenn Sie den Abschlag individuell einstellen anstatt "Abschlag automatisch", werden die voreingestellten Abschläge, die bei "Abschlaggrenzen definieren" eingestellt sind, ignoriert.
- Geben Sie den Spieler ein

| keine Striche                      |  |
|------------------------------------|--|
| Hcp-Verteilung als Striche drucken |  |
| Maximum Score drucken              |  |

- Wählen Sie den Zähler
- Geben Sie eine Startzeit ein
- Sie sollten hier auch eingeben, **ob es ein 9 Loch Ergebnis oder ein 18 Loch Ergebnis** sein soll. PC CADDIE macht für die Berechnung mit dem Druck direkt unterschiedliche Einträge in der Runden-Historie.
- Der Haken bei "Registrierte Privatrunde" sorgt dafür, dass ein Eintrag in der Runden-Historie erzeugt wird, in dem man später das Ergebnis eingibt.

- "Für Spieler und Zähler erzeugen" sorgt dafür dass Sie direkt hintereinander beide Scorekarten drucken können, wenn sich Spieler und Zähler für eine RPR angemeldet haben!
- "Elektronische Scorekarte": Lesen Sie unter **QeSC** (Nur Deutschland)

TIPP Sollten Sie versehentlich die Lochzahl falsch gefüllt haben, drucken Sie am besten eine neue Scorekarte nochmals auf dem Bildschim, dann korrigiert sich der Eintrag in der Runden-Historie.

# **RPR Prüffunktion**

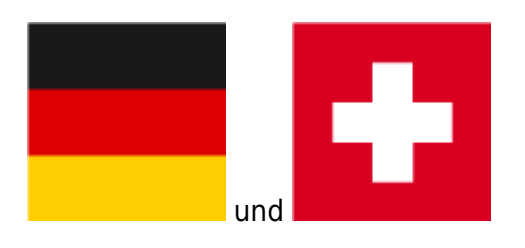

Sobald alle Punkte passend gefüllt sind, gehen Sie auf **Drucken**, und die Voraussetzungen für die registrierte Privatrunde werden automatisch von PC CADDIE geprüft und angezeigt. Jeder darf Zähler sein, der einen HCP-Index hat.

| RPR-Scorekarte                                                                                                    |         | $\times$ |
|----------------------------------------------------------------------------------------------------|---------|----------|
| Für eine RPR-Scorekarte müssen die folgenden<br>Bedingungen erfüllt sein. Achten Sie auf die<br>Punkte, die nicht mit OK gekennzeichnet sind! | Erucken |          |
| - Spieler muss eine Handicap OK<br>ab einschließlich (unbeschränkt) haben                                                                     |         |          |
| - Der Zähler muss eingetragen sein OK<br>und ein Handicap bis 54,0 haben                                                                      |         |          |
| Mit dieser Funktion wird automatisch ein Ein-<br>trag im Handicap-Stammblatt erstellt, bei dem<br>später das Ergebnis eingetragen wird!       |         |          |

Achten Sie darauf, dass bei beiden Punkten "OK" steht.

Wenn hier <u>kein</u> "OK" steht, sollten Sie überlegen, ob der Spieler eventuell zum 1. Mal eine Runde zur Erlangung eines Handicap-Index spielt, evtl. kann der Zähler auch ein Pro sein, wenn es sich um das Ergebnis für eine Platzreife-Prüfung handelt.

Wenn alles OK ist, drucken Sie die Scorekarte. Der Eintrag in der Ergebnis-Historie für die Ergebniseingabe wird damit ebenso erzeugt.

# **RPR für Platzreife**

Wenn Sie die Platzreife ganz schnell eingeben wollen, folgen Sie dem Link =>hier

Sollte die Sonderrunden-Eingabe im DGV Portal einmal nicht funktionieren, machen Sie wie folgt weiter:

Legen Sie immer Ihr Mitglied zuerst an und übertragen es an das INTRANET. Der DGV stellt für PR einen eigenen "Platz" zur Verfügung. Laden Sie diesen direkt unter PR Platz 9100

Eine PR (Platzreife) geben Sie im 2. Schritt mit einer RPR (Privatrunde) ein.

Das Ergebnis für die RPR geben Sie ein, wie beschrieben: Ergebnis eingeben für PR mit DGV Platz 9100

Jede Runde die zu der Erlangung der Platzreife gespielt wird, sollte auch an den Verband übermittelt werden.

Wenn Sie einen Spieler für die RPR-Scorekarte (Privatrunde) eingeben, der noch keinen HCP-Index hat, erkennt PC CADDIE dies und fragt Sie, ob eine Platzreife-Runde eingereicht werden soll:

# **RPR für elektronisches Scoring**

Egal ob Sie die QeSc nutzen oder eScoring, die Vorgehensweise ist dieselbe und ist =>hier beschrieben.

# Kindergolfabzeichen GOLD

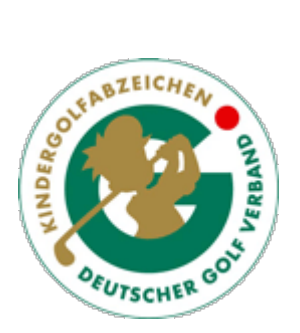

Ebenso erkennt PC CADDIE wenn Sie für ein Kind ohne HCP-Index eine RPR-Scorekarte drucken wollen, und fragt Sie entsprechend, welche Art von Ergebnis Sie erzeugen möchten:

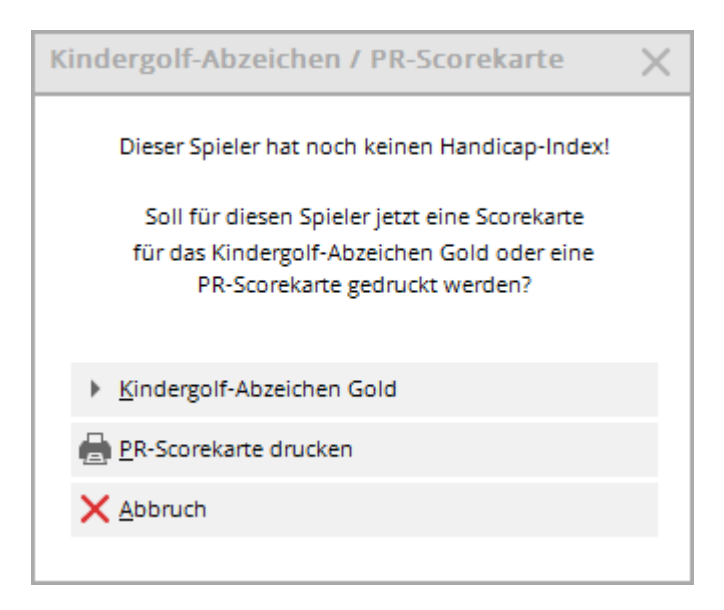

Kindergolfabzeichen BRONZE und SILBER können Sie für lokale Informationen über "Handicaps-Ergebnis Historie" eingeben. Bei Kindern ohne HCPI können Sie dies über "Festlegung" machen.

# **RPR Wiederzuerkennung HCP**

Wenn ein Spieler keinen HCP-Index im Intranet hat, weil er z.B.

- aus einem Land zugezogen ist, das nicht am Intranet angeschlossen ist,
- jahrelang beim Golfspiel pausiert hat,
- er zuletzt aufgrund einer "Passiv-Mitgliedschaft" bzgl Handicap deaktiviert war,

dann kann der Spieler (insofern er eine Mitgliedschaft in einem Golfclub hat) eine normale Privatrunde spielen, um einen HCP-Index berechnet zu bekommen.

| PR-Scorekarte                                                        | $\times$ |
|----------------------------------------------------------------------|----------|
| Dieser Spieler hat noch keinen Handicap-Index!                       |          |
| Soll für diesen Spieler jetzt eine PR-Scorekarte<br>gedruckt werden? |          |
| PR-Scorekarte drucken                                                |          |
| <u>N</u> ormale Registrierte Privatrunde                             |          |
| X Abbruch                                                            |          |

# **RPR für Pro**

Lesen Sie zu Datenpflege von Pros auch unter: Pro mit und ohne HCPI

Ein Pro, der erstmalig eine RPR-Runde einreichen möchte, um einen Handicap-Index führen zu lassen, muss eine Mitgliedschaft in einem Club haben. Bitte tragen Sie dem Pro zudem auch einen HCPI von 0,0 ein, bevor Sie die RPR-Scorekarte erstellen:

Die Ergebnismitteilung der RPR wird an den Verband gesendet, und ein aktueller HCPI-Wert kann ermittelt werden. Dieser wird dann am kommenden Tag wie bei Amateuren durch eine HCPI-Abfrage vom Verband geliefert.

| <u>[0</u>      |                 |              |                      |                |                  |
|----------------|-----------------|--------------|----------------------|----------------|------------------|
| Name           |                 |              |                      |                |                  |
| Suchkürzel     | abki            | Nr.          | 049.9001.0759        | 46             | Nr. wählen       |
| Titel          |                 | B <u>r</u> i | efanrede             |                |                  |
| Vorname        | Kirsten         |              |                      |                |                  |
| Nachname       |                 |              |                      |                |                  |
| Tevent         | 🚡 <u>K</u> asse |              | ៉ា <u>T</u> imetable | 9              | <u>I</u> ntranet |
| Merkmale Adres | se <u>2</u> .Ad | resse        | Zahlung              | Inf <u>o</u> s | Memo             |
| Handicap-Index | 0,0P            |              |                      | i              | Pro - Details    |
| Heimatclub     | 2212            | Golf-Cl      | ub Hamburg We        | endlohe        | e.) ≡ … +        |

# Hinweis bei ausländischem Heimatclub

Wenn Sie für einen Spieler mit ausländischem Heimatclub eine RPR-Scorekarte drucken wollen, erhalten Sie die folgende Meldung.

Grundsätzlich wird ein RPR-Ergebnis in ein anderes Land nur automatisch übermittelt, wenn es eine internationale Schnittstelle zwischen den Golfverbänden gibt, und die RPR aus dem Ausland anerkannt wird.

Denken Sie daran, einem Spieler mit ausländischem Heimatclub sein Ergebnis vorsorglich ausgedruckt mitzugeben!

| RPR-Scorekarte für Gast aus dem Ausland                                                                      | × |
|----------------------------------------------------------------------------------------------------|---|
| Für den Spieler ist ein Club aus dem Ausland<br>hinterlegt!                                                  |   |
| Bitte beachten Sie, dass in einigen Ländern<br>im Ausland erspielte RPR-Resultate NICHT<br>anerkannt werden. |   |
| Prüfen Sie diesbezüglich unbedingt die konkreten Regelungen der Golfverbände!                                |   |
| ᡖ Irotzdem eine RPR-Scorekarte drucken                                                                       |   |
| X Abbruch                                                                                                    |   |

# **RPR Ergebnis eingeben**

Ausführliche Anleitungen zur Eingabe von RPR Ergebnissen finden Sie im Kapitel RPR Ergebnisse eingeben.

Mit dem Drucken einer RPR-Scorekarte erstellt PC CADDIE automatisch einen Eintrag in der Rundenhistorie des Spielers. Sie geben hier das Ergebnis ein. Falls Sie den Eintrag versehentlich gemacht haben, können Sie diesen Eintrag auch rechts mit dem Button "Storno" stornieren. Dies hat allerdings keine Auswirkung, wenn Sie das Ergebnis schon ans Intranet versandt haben.

| E | rgebnis               | -Histo              | rie    |       |                          |                                     |              |     | ? _     | . × |
|---|-----------------------|---------------------|--------|-------|--------------------------|-------------------------------------|--------------|-----|---------|-----|
|   | Kunz, Ste<br>Vorgabe: | efanie (1<br>: 35,0 | 13994) |       |                          | Gut Kaden, GLC<br>keine Hcp-Führung | 20.08.20     | 4   | =       | Þ   |
|   | Datum                 | WNSP                | Exact  |       | Bemerkung                | Net./Pl.                            | Bru./Pl.     |     |         |     |
|   | 20.08.2               | 20                  |        |       | Person erfasst           | Vorgabi                             | enfestlegung | + E | rgebnis |     |
|   | 20.08.2               | 20                  | 35,0   |       | Änd. (20.08.20-16:26:19) | Vorgab                              | enfestlegung |     | 0       |     |
|   | 27.08.2               | 20 94               | 35,0   | 9-RPR | RPR: Quickert, Rosemarie | 40                                  | 18           |     |         |     |
|   |                       |                     |        |       |                          |                                     |              | / 2 | ndern   | F7  |

# mehrere RPR am selben Tag

Es gibt keine Einschränkungen, wie viele registrierte Privatrunden gespielt werden dürfen. Lediglich eine RPR vor dem Wettspiel auf demselben Platz wäre "Üben vor der Runde" und nicht erlaubt.

Damit PC CADDIE mehrere RPR für **denselben Spieler** an einem Tag eintragen kann, ist es zwingend wichtig, dass die **Startzeiten** der RPR passend früh und spät eingetragen sind (Abstand mindestens 2 Stunden für z.B. 9 Löcher) Nur so erhalten Sie 2 RPR-Einträge am selben Tag.

| Scorekarte          | Registrierte Privatrunde                                                            | ? X                 |
|---------------------|-------------------------------------------------------------------------------------|---------------------|
| Тур:                | 4: Rahmen/Farbe                                                                     | Drucken F8          |
| Titel:              | RPR-Scorekarte - <datum></datum>                                                    | Auswurf             |
| Info 1:             |                                                                                     |                     |
| Info 2:             |                                                                                     | Ein <u>s</u> tellen |
| Platz:              | 9001.1.1.6     Sonnenschein - AB 1-18     = •••       > Abschlag-Grenzen definieren |                     |
| Spieler:            | Abschlag: Abschlag automatisch wählen 💌                                             |                     |
| Zähler:             | Hcp-Verteilung als Striche drucken                                                  |                     |
| Datum:<br>Lochzahl: | 25.10.21 Zeit: Uhr                                                                  |                     |
| Anzahl:             | 1 Scorekarte(n)                                                                     |                     |
| RPR:                | Registrierte Privatrunde                                                            |                     |
|                     | Für Spieler und Zähler erzeugen                                                     |                     |
|                     | Elektronische Scorekarte                                                            | ➡ <u>E</u> nde      |

# falsche RPR Scorekarte gedruckt

Wenn Sie z.B. anstatt einer 18 Löcher RPR-Scorekarte eine 9 Löcher RPR Scorekarte gedruckt haben, brauchen Sie den Eintrag in der Runden-Historie nicht zu stornieren. Drucken Sie stattdessen einfach eine neue passende RPR-Scorekarte mit derselben Uhrzeit aus. Der nicht benötigte Eintrag wird damit in der Runden-Historie überschrieben!

# **RPR/EDS** die im AUSLAND erspielt wurden

Für Privatrunden bzw. EDS Runden, die im Ausland erspielt wurden, nutzen Sie nicht die Druck-Funktion für eine RPR/EDS Scorekarte, sondern geben diese wie alle anderen Auslandsergebnisse ein! Verwenden Sie keinesfalls die RPR-Funktion, denn dann wird das Auslandsergebnis vom Server des DGV nicht angenommen, denn für Privatrunden werden "Inlandsturniernummern" erstellt (Pflichtenheft DGV).

# **Besonderheiten Schweiz**

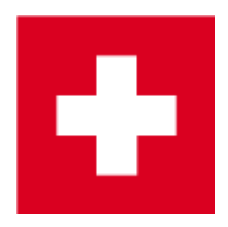

### Allgemein

Informationen, die sowohl für Deutschland als auch für die Schweiz gelten, finden Sie hier. Im folgenden werden nur die Besonderheiten für die Schweiz erläutert. Die Regeln gelten für die Golfer mit einem Heimatclub welcher der ASG angeschlossen ist.

Für das World Handicap System ab 2021 sind aktuell noch keine Besonderheiten bekannt! Da mit Stand vom 11.11.2020 noch nicht bekannt ist, wann genau in der Schweiz auf WHS umgestellt wird, lassen wir hier die Dokumentation zu EDS noch stehen akuell.

Das Reglement für die Schweiz finden Sie unter

http://www.asg.ch/asg/handicap.cfm

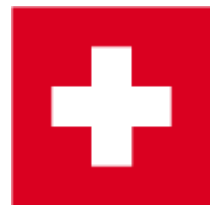

# **Besonderheiten Deutschland**

Informationen, die sowohl für Deutschland als auch für die Schweiz gelten, finden Sie hier. Im folgenden werden nur die Besonderheiten für Deutschland erläutert.

#### **RPR und QeSC**

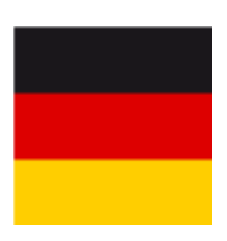

Bitte lesen Sie hier unsere Seite für Wettspiele zu **Qualifizierte elektronische Scorekarte** Hier gehts direkt zu **RPR mit QeSC - Scorekartendruck Funktion**  Alternativ kann man RPR auch mit einem Wettspiel abwickeln: **RPR mit QeSC - mit Wettspiel abwickeln** 

### PR Platzreife eingeben

Laden Sie die aktuellste PC CADDIE Version 2021b.

Der Spieler muss eine Mitgliedschaft ein einem Golfclub haben, damit ein Ergebnis ans INTRANET gesendet werden kann.

Wenn eine Platzreife ans Intranet übertragen werden soll, ohne dass aktuell ein neues Ergebnis des Spielers vorliegt, hat der DGV einen gesonderten "Platz" im Intranet bereitgestellt, der dann für die Privatrunde verwendet werden soll. Der Platz ist unter der DGV-Club-Nr. 9100 zu laden. Lesen Sie, wie Sie den Platz laden können ⇒hier

Wählen Sie beim Druck der RPR-Scorekarte (Bildschirm reicht) diesen Platz aus:

| Scorekarte          | Registrierte Privatrunde                                 | ? ×                 |
|---------------------|----------------------------------------------------------|---------------------|
| Тур:                | 4: Rahmen/Farbe                                          | Drucken F8          |
| Titel:              | RPR-Scorekarte - <datum></datum>                         | <u>A</u> uswurf     |
| Info 1:             |                                                          |                     |
| Info 2:             |                                                          | Ein <u>s</u> tellen |
| Platz:              | 9100.1.1.1 PR Platz = •••<br>Abschlag-Grenzen definieren |                     |
| Spieler:            |                                                          |                     |
|                     | Abschlag: Abschlag automatisch wählen 💌                  |                     |
|                     | Hcp-Verteilung als Striche drucken                       |                     |
| Zähler:             | = •••                                                    |                     |
|                     | Abschlag: Abschlag automatisch wählen 💌                  |                     |
| Datum:<br>Lochzahl: | 25.10.21 Zeit: Uhr                                       |                     |
| Anzahl:             | 1 Scorekarte(n)                                          |                     |
| RPR:                | Registrierte Privatrunde                                 |                     |
|                     | Für Spieler und Zähler erzeugen                          |                     |
|                     | Elektronische Scorekarte                                 | ➡ <u>E</u> nde      |

Das Ergebnis für die RPR geben Sie ein, wie beschrieben: Ergebnis eingeben für PR mit DGV Platz

#### 9100

Weitere Informationen zu Privatrunden abwickeln finden Sie unter: RPR Wenn Sie ein Ergebnis vorliegen haben, das aktuell auf Ihrem Platz gespielt wurde, können Sie selbstverständlich Ihren Platz für die Abwicklung der PR-RPR verwenden.

# Besonderheiten Österreich

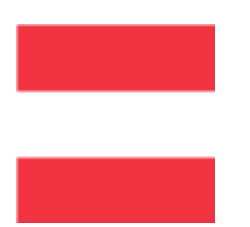

Die Einführung des World Handicap System wird in den ersten Monaten des Jahres 2021 kommen !! Die Dokumentation wird zu gegebener Zeit angepasst !

# EDS direkt im Admin eingeben

#### Neu auch über PCADDIE möglich

In Österreich werden EDS Scores direkt beim österreichischen Golfverband eingegeben. Der ÖGV führt komplett die Vorgaben für alle Golfer in Österreich. ÖGV Vorgabensystem Erläuterungen zu EDS beim ÖGV: EDS

In PC CADDIE kommen Sie direkt in den Admin-Bereich Ihres Golfclubs, wenn Sie mit "Rechter Maus" auf den ÖGV Button klicken:

| PC CADDIE                                       |                                              |                        |
|-------------------------------------------------|----------------------------------------------|------------------------|
| Personen Handicaps Umsätze Wettspiele Timetable | ängtellungen Ende                            |                        |
| 🥵 🖬 🚖 🕸 🎭 🖬 🚉 🛛 🚥                               | -   👷 🛓 🗋   🏖 🥞 🗋   🔄 🖆 🔂 🍐 🕷                | ) 🔮 🗹 🛛 🤇              |
| DEMO-VERSION: Schmedding GC ÖGV, Hertenstein    | Tester, Timo Mittwoch, 6. Mai 2015 - KW 19 A | Advanced Edition 2015a |

Dort finden Sie das Menü für die EDS Runden Eingabe.

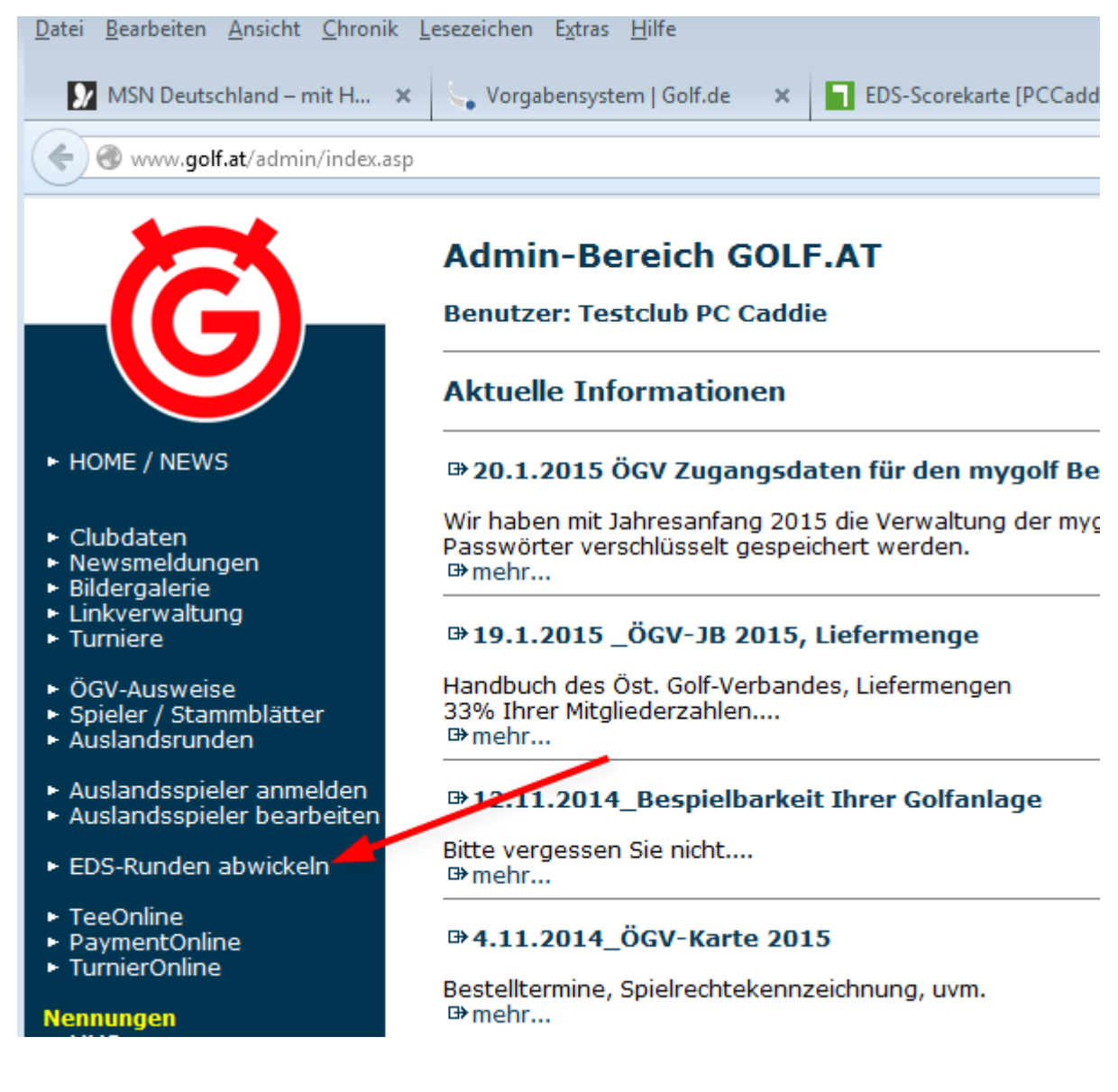

# EDS für Mitglieder und Gäste aus dem Inland

EDS sind für eigene Mitglieder und auch für Gäste aus dem Inland erlaubt, wenn der Heimatclub zugestimmt hat

und die Voraussetzungen laut ÖGV EDS Regularien erfüllt sind.

Wenn sowohl Sie als austragender Club als auch der Heimatclub de Gastes zugestimmt haben, EDS für Gäste zuzulassen, dann können Sie die EDS direkt in PC CADDIE abwickeln. Die Ergebnisse werden wie auch Wettspielergebnisse ans INTRANET übertragen.

Die Abwicklung funktioniert wie auch in der Schweiz und in Deutschland. Lesen Sie =>hier

# RPR-Scorekarte direkt mit dem Artikel in der Kasse verknüpfen

Diese äusserst hilfreiche Funktion gilt für alle oben aufgeführten Länder. Sie haben die Möglichkeit, in der Kasse den RPR-Artikel direkt mit der RPR-Scorekarte zu verknüpfen. Dabei ist zu beachten, dass

| Artikel                           |                 |       |       |         |                 |                                                                                                    |                                                                                                    |
|-----------------------------------|-----------------|-------|-------|---------|-----------------|----------------------------------------------------------------------------------------------------|----------------------------------------------------------------------------------------------------|
| Artikel-Nr.                       | rpr             |       | 0005  |         |                 | Fibu-Konto:                                                                                            |                                                                                                    |
| Bezeichnung (                     | <rpr> Kan</rpr> | te    |       |         |                 | Kennung                                                                                                |                                                                                                    |
| Gruppe                            | GF              | Green | fee   |         | -               | Neu Gruppe                                                                                             | Lösch.                                                                                                    |
| Farbschema                        |                 |       |       |         | -               | + Neu                                                                                                  | 🧨 Bearbeite                                                                                                    |
| Größensch.                        | TAGE            | Tage  |       |         | Ŧ               | + Neu                                                                                                  | 🎤 Bearbeite                                                                                                    |
| Preise / Menge                    | en              |       |       |         |                 |                                                                                                    |                                                                                                    |
| Status                            | Normal          |       | -     | Einheit | t               | 1                                                                                                    | Stück                                                                                                    |
| Kalkulation                       |                 |       |       | MwSt:   |                 | 19,0 %                                                                                                 | kein Rabatt                                                                                                    |
| Farben / Größ                     | enkombinati     | ion   | + Neu | ı F2 װׂ | L <u>ö</u> sche | en .                                                                                                   |                                                                                                    |
| MoFr.                             |                 |       |       | 30,00   | 0,00            | EK (netto)                                                                                             | 0,00                                                                                                    |
| Sa/So/FT                          |                 |       |       |         |                 |                                                                                                    |                                                                                                    |
|                                   |                 |       |       | 50,00   | 0,00            | EK (effektiv                                                                                           | /) 0,00                                                                                                    |
|                                   |                 |       |       | 50,00   | 0,00            | EK (effektiv<br>VK (brutto)                                                                            | <ul><li>0,00</li><li>30,00</li></ul>                                                                                                    |
|                                   |                 |       |       | 50,00   | 0,00            | EK (effektiv<br>VK (brutto)<br>Marge: 100                                                              | /) 0,00<br>) 30,00<br>,00 %                                                                                                    |
|                                   |                 |       |       | 50,00   | 0,00            | EK (effektiv<br>VK (brutto)<br>Marge: 100                                                              | <ul> <li>0,00</li> <li>30,00</li> <li>00 %</li> <li>ndsführung</li> </ul>                                                                                                    |
|                                   |                 |       |       | 50,00   | 0,00            | EK (effektiv<br>VK (brutto)<br>Marge: 100,<br>Bestar<br>Mindest-Be                                     | <ul> <li>() 0,00</li> <li>30,00</li> <li>0,00 %</li> <li>ndsführung</li> <li>estand</li> </ul>                                                                                                    |
|                                   |                 |       |       | 50,00   | 0,00            | EK (effektiv<br>VK (brutto)<br>Marge: 100<br>Bestan<br>Mindest-Be<br>Bestand                           | <ul> <li>0,00</li> <li>30,00</li> <li>00 %</li> <li>ndsführung</li> <li>estand</li> <li>0</li> </ul>                                                                                                    |
|                                   |                 |       |       | 50,00   | 0,00            | EK (effektiv<br>VK (brutto)<br>Marge: 100<br>Bestar<br>Mindest-Be<br>Bestand<br>Bestellt               | <ul> <li>() 0,00</li> <li>30,00</li> <li>0,00 %</li> <li>ndsführung</li> <li>estand</li> <li>0</li> <li>0</li> </ul>                                                                                                    |
|                                   |                 |       |       | 50,00   | 0,00            | EK (effektiv<br>VK (brutto)<br>Marge: 100<br>Bestart<br>Mindest-Be<br>Bestand<br>Bestellt<br>Individua | <ul> <li>() 0,00</li> <li>30,00</li> <li>0,00 %</li> <li>0</li> <li>0</li> <li>0</li> <li>0</li> </ul>                                                                                                    |
| Einkauf                           |                 |       |       | 50,00   | 0,00            | EK (effektiv<br>VK (brutto)<br>Marge: 100<br>Bestarn<br>Mindest-Be<br>Bestand<br>Bestellt<br>Individua | <ul> <li>() 0,00</li> <li>() 30,00</li> <li>() 30,00</li> <li>() 00 %</li> <li>() 0</li> <li>() 0</li> <li>()</li></ul> |
| Einkauf<br>Lieferant<br>Best.Nr.: |                 |       | Pac   | 50,00   | 0,00            | EK (effektiv<br>VK (brutto)<br>Marge: 100<br>Bestan<br>Mindest-Be<br>Bestand<br>Bestellt<br>Individua  | <pre>/) 0,00<br/>30,00<br/>0,00 %<br/>ndsführung<br/>estand<br/>0<br/>0<br/>1isierung =<br/>Rabatt 0</pre>                                                                                                    |

im Textfeld im Artikel der Befehl <RPR> enthalten ist.

Tippen Sie den Artikel in die Kasse, so erscheint direkt die RPR-Scorekarte

| Ja Kassa             |                     |                                                                                            |                         |        |          |              |         |
|----------------------|---------------------|--------------------------------------------------------------------------------------------|-------------------------|--------|----------|--------------|---------|
| ± Test               | a Kunden            | a Verkauf                                                                                  | @ Timetable             |        | 4        | Administrati | ion     |
| Hoppel, Harry (18,3) |                     | GFMD_Erwacl GFMD_Erwacl C                                                                  | GFMD_Jugent GFMD_Jugent |        | *<br>Neu | -            | *<br>GF |
|                      |                     | Sonn/reiertac Wochentads S<br>Scorekarte Registrierte Privatrunde                          | ? ×                     | Toke   | n        |              |         |
|                      |                     | Typ: 4: Reformentifierbe m                                                                 | di Rushen II            | Miete  |          |              |         |
|                      |                     | Titel: BPR-Scorekarts - «OATUM»<br>Into 1:                                                 | banut                   | THE CO |          |              |         |
|                      |                     | Info 2:                                                                                    | Brigaelien              | Gree   | nfee     |              |         |
|                      |                     | Platz 9001.11.6 Somerschein - A8 1-18 E w<br>+ Assumag-Oversen detroven                    | -                       |        |          |              |         |
|                      |                     | Spieler: hete httpp://tany III +-<br>Attphilip: Attaching automaticaly wateries =          |                         |        |          |              |         |
|                      |                     | Hop-Nettellung als Sniche druceken =<br>Zahler:<br>Abschlag: Abschlag automatisch varien = |                         |        |          |              |         |
|                      |                     | Deturt: 28/19.21 Zeit: Uhr<br>Lochaelt: 18                                                 |                         |        |          |              |         |
|                      |                     | Angeliti I Scorekanisjini<br>1971: 🔄 Registrative Privatiounde                             |                         |        |          |              |         |
|                      |                     | For Specier and Selicer exergen     Destronische Sconelarte                                | Ch from                 | 7      | 8        | 9            | e       |
|                      |                     |                                                                                            |                         | 4      | 5        | 6            | +       |
| × Entf. / Ed         | it Total:<br>Saldor | 0.00 rpr                                                                                   |                         | 1 1    | 2        | 3            | -       |
| ~ Ausbuchen          |                     | 🕫 🖉 Konto                                                                                  |                         |        | 0        |              | 1       |

Sobald diese gedruckt wird, erscheint der Betrag dazu ganz normal in der Kasse zur Bezahlung.